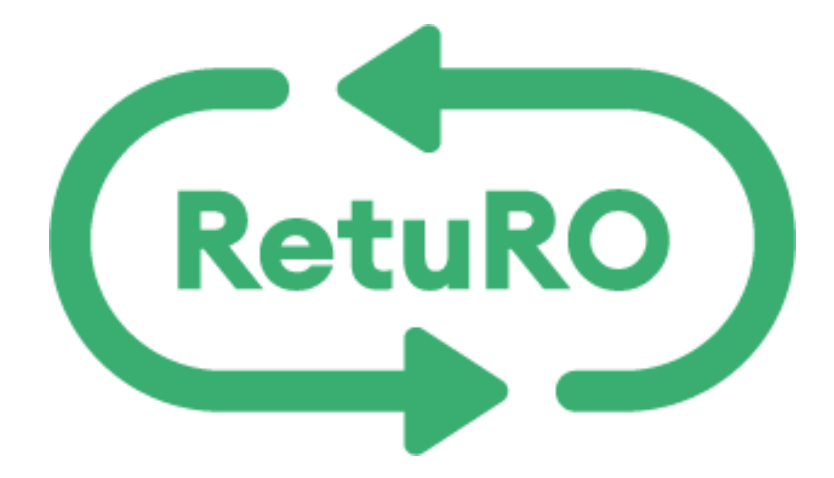

# GHID PENTRU A ÎNREGISTRA UN APARAT RVM PE UN ALT PUNCT DE COLECTARE

Pentru comercianți

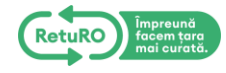

1

# Pașii pentru înregistrarea unui aparat RVM pe un alt punct de colectare

• Pasul 1:

Autentificați-vă în portalul RetuRO SGR:

<u>https://portal.returosgr.ro/</u>

• Pasul 2:

După logare, accesați **Profilul Comerciantului**, apoi secțiunea **Puncte de vânzare / Puncte de colectare**.

• Pasul 3:

În partea dreaptă sus, apăsați pe butonul **"Editați"** aferent punctului de vânzare de pe care doriți să dezactivați aparatul RVM.

| ← → C 😳 portal                  | → C s portal-uat.returosgr.ro/retailer/cps/2ed8ba09-e365-4ac7-994b-ea0f7f888d2e |                        |          |         |                                  |                      |                                      | ☆ 🛛             | <b>a</b> : |
|---------------------------------|---------------------------------------------------------------------------------|------------------------|----------|---------|----------------------------------|----------------------|--------------------------------------|-----------------|------------|
| 🗅 Returo Apps 🗋 Sensone         | o 👽 ANAF 🔇 A                                                                    | dobe Acrobat           |          |         |                                  |                      |                                      |                 |            |
| RetuRO                          | Profilul m                                                                      | eu Comerciant          |          |         |                                  | RO EN                | ALEXANDRA COME<br>Comerciant         | COMERCIANT ALE> | ≡          |
| Puncte de vânzare               | Rapoarte D                                                                      | Oocumente și Contracte | Vouchers | Facturi | e-Shop                           | Formular de solicita | re ridicare ambalaje                 |                 | ↔          |
| R0001100                        | 008                                                                             |                        |          |         |                                  |                      |                                      | 🖋 Editați       |            |
| Înregistrat                     |                                                                                 |                        |          |         |                                  |                      |                                      |                 |            |
| Informații de                   | bază                                                                            |                        |          |         |                                  |                      |                                      |                 |            |
| Numele com                      | nerciantului<br>A COMERCIANT                                                    |                        |          | 0       | Treat la                         |                      | Actualizat la<br>11.03.2024 16:37:08 |                 |            |
| Numele pun<br>ALEXANDRA         | octului de vânzare<br>A TEST 8                                                  |                        |          |         |                                  |                      |                                      |                 |            |
| Tipul de colect<br>Automat (RVI | tare anticipat<br>M)                                                            |                        |          | T       | ïp de scutir<br><b>lici unul</b> | e                    | Suprafață<br>Între 201 și 400 m2     |                 |            |

## • Pasul 4:

Derulați pagina până la final, la secțiunea "Mașini RVM".

Introduceți **"Data finalizării"** pentru aparatul RVM pe care doriți să îl dezactivați de pe acest punct.

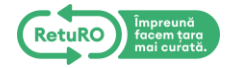

Salvați punctul de vânzare

| Maşini RVM     |                                                                                                    |                                |            |                 |  |  |  |  |
|----------------|----------------------------------------------------------------------------------------------------|--------------------------------|------------|-----------------|--|--|--|--|
| Număr de serie | ID model RVM                                                                                                    | Numărul de containere necesare | Status     |                 |  |  |  |  |
| 12345678910    | Tomra M1 Glass Breaker, BinType: BinFullPallet, BagType:<br>BagQuarterPallet<br>2024-01-03 - 2024-03-08                             | 2                              | Dezactivat |                 |  |  |  |  |
| 1324846592764  | Envipco Optima - Collecting PET, CAN, Glass separate material,<br>BinType: BinFullPallet, BagType: BagQuarterPallet<br>2024-03-07 - | 3                              | Creată     | Data finalizări |  |  |  |  |

## • Pasul 5:

După introducerea datei, bifați semnul de **"văzut"/confirmare** (check mark) pentru salvarea modificării.

#### • Pasul 6:

Deschideți o pagină nouă cu lista de **Puncte de vânzare / colectare**, și selectați **punctul de vânzare** pe care doriți să înregistrați aparatul RVM (cel dezactivat de pe punctul de vânzare/colectare anterior)

#### Pasul 7:

În partea dreaptă sus, apăsați pe butonul **"Editați"** pentru noul punct de colectare.

Pasul 8:

Derulați din nou pagina până la secțiunea **"Mașini RVM"** și adăugați același aparat RVM. Introduceți **"Data începerii colectării"** ca fiind **ziua următoare** celei în care a fost dezactivat de pe punctul anterior.

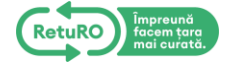